## Job based Supplier Document Indexes

09/16/2024 1:44 pm MDT

To run an SDI report for multiple projects, you will need to have assigned the "Job" to each of the projects you want to include in the report. For information on creating and assigning jobs, see our article here.

Once you have assigned all projects to the Job, navigate to the Settings/Admin Menu > Lists > Jobs.

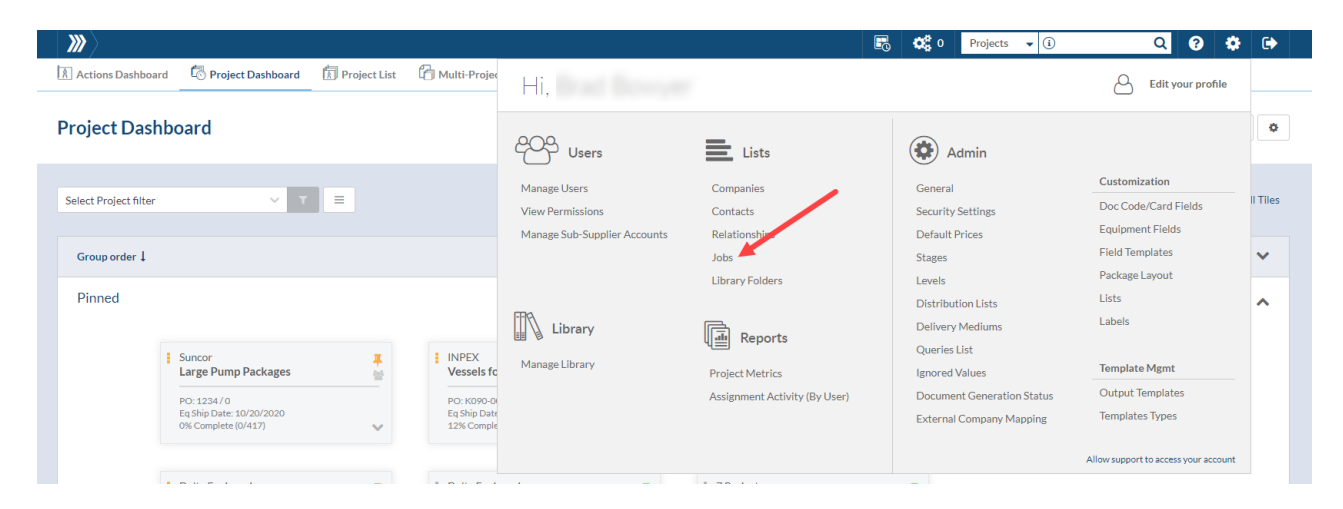

Click on the Edit SDI Report icon to create and generate the report.

|                                    |                     | ₽0       | <b>0</b> 8 0 | Projects 👻 | i         | Q         | 8 | ٠ |
|------------------------------------|---------------------|----------|--------------|------------|-----------|-----------|---|---|
| s<br>bs                            |                     |          |              |            |           |           |   |   |
|                                    |                     |          |              |            |           |           |   |   |
|                                    |                     |          |              |            |           |           |   |   |
| Jobs                               |                     |          |              |            |           |           |   | + |
| Name                               | Generate SDI Report | Download |              |            | Tools     |           |   |   |
| Buyer Project ABC                  |                     |          |              |            | 100       |           |   |   |
| Demo                               |                     |          |              |            | e 🖉 🖉     |           |   |   |
| DR2 Gas Plant                      |                     |          |              |            | A Q Dates | DI Report |   |   |
| Horizon                            |                     |          |              |            | 1 08 m    | лкероп    |   |   |
| Kearl Lake                         |                     |          |              |            | N 🗘 🗊     |           |   |   |
| My Job                             |                     |          |              |            | e 🖉 🖉     |           |   |   |
| Opta-East                          |                     |          |              |            | N 🕫 🗊     |           |   |   |
| Surmont                            |                     |          |              |            | e 🖉 🖉     |           |   |   |
| Test Job                           |                     |          |              |            | 🖋 🕫 🗊     |           |   |   |
| No more pages 🔹 Show on Page: 20 🗸 |                     |          |              |            |           |           |   |   |
| No more pages Show on Page: 20 V   |                     |          |              |            |           |           |   |   |

## 1. Name the SDI Report

- 2. Add a description (Optional)
- 3. Select your template and options
- 4. Select your Sort by Options, this will sort your included projects by Name / Sales Order / or PO Number
- 5. Save

| Name: *      | Demo Job SDI                                        |   |
|--------------|-----------------------------------------------------|---|
| Description: | 2                                                   |   |
| Template:    | Demo SDI w History (2019-01-10) [XLS] (Brad Bowyer) | ~ |
|              | Show N/A Codes                                      |   |
|              | Show Included Codes                                 |   |
|              | Show Manual Codes w/o Cards                         |   |
|              | Show Cards in All States (except Z) 😮               |   |
|              | Show Obsolete Cards in Index                        |   |
|              | <ul> <li>One project per worksheet</li> </ul>       |   |
| Sort by      | 4 Name                                              | ~ |
|              | -                                                   |   |
|              |                                                     |   |
|              | Cancel Save                                         |   |

You will be taken back to the Jobs List screen,

1. Click the Generate Icon to generate the report.

## 2. Once the report is finished generating an icon will appear to allow you to Download the Report.

| S                |                      |         |          |
|------------------|----------------------|---------|----------|
|                  |                      |         |          |
|                  |                      |         |          |
| obs              | <b>9</b>             | 2       |          |
| Name             | Generate SDI Report  | Downloa | Tools    |
| uyer Project ABC |                      |         | e 🖉 🏟    |
| emo              | 7/26/2021 15:02:04 😂 | 题       | e 🖉 🖉    |
| R2 Gas Plant     |                      |         | e 🖉 🖉    |
| orizon           |                      |         | e 🖉 🖉    |
| arl Lake         |                      |         | e 🖉 🖉    |
| dol              |                      |         | e 🖉 🖉    |
| pta-East         |                      |         | e 🖉 🖉    |
| rmont            |                      |         | e 🖉 🖉    |
|                  |                      |         | بې قىد ھ |

Hide disabled jobs

r

Ŀ.

Below is an example of the report with the option of One Project per Worksheet- with tabs for each project.

| ٨       | NutoSave 🧿                    | <b>.</b>                     | <del>.</del>              | Demo Job SDI - Excel                                       |                       |                                | + Q)            |                                    |                          |                |          |              |            | Kirst                         | ie Reid 🛛 🔞                              | æ                             | - 6                         | ×      |
|---------|-------------------------------|------------------------------|---------------------------|------------------------------------------------------------|-----------------------|--------------------------------|-----------------|------------------------------------|--------------------------|----------------|----------|--------------|------------|-------------------------------|------------------------------------------|-------------------------------|-----------------------------|--------|
| Fi      | le Hon                        | ne Insert Page La            | yout Formulas             | Data Review View                                           | Help Acrobat          |                                |                 |                                    |                          |                |          |              |            |                               |                                          | ත් Share                      | Com                         | ments  |
| Pa      | Cut<br>Cut<br>Cop<br>Clipboar | ay ↓<br>mat Painter<br>rd rS | A^^<br><u>A</u><br>Font   | A <sup>×</sup> = =   ≫ ×<br>× = = = = = = = =<br>ſs Alignm | ent                   | Custom<br>\$ ~ % 9<br>5 Number | Condi<br>Format | tional Format as<br>ting ~ Table ~ | Normal<br>Good<br>Styles | Bad<br>Neutral | 4 4      | Insert Del   | ete Format | ∑ Auto<br>↓ Fill ~<br>♦ Clear | Sum × A<br>Z<br>Sort<br>Filte<br>Editing | 7<br>& Find &<br>r * Select * | Analyze<br>Data<br>Analysis | ~      |
| J13     | 2                             | ▼ : × √ f <sub>x</sub>       | 2016-09-02                |                                                            |                       |                                |                 |                                    |                          |                |          |              |            |                               |                                          |                               |                             | *      |
|         | А                             | В                            | с                         | D                                                          | E                     | F                              | G               | н                                  | 1                        | J              | к        | L            | м          | N                             | о                                        | Р                             | Q                           | R 🔺    |
| 1       | SUPPL                         | IER DOCUMEN                  | T REGISTER                |                                                            | »DOC                  | BOSS                           |                 |                                    |                          |                |          |              |            |                               |                                          |                               |                             |        |
| 3       |                               |                              |                           |                                                            |                       |                                |                 |                                    |                          |                |          |              |            |                               |                                          |                               |                             |        |
| 4       |                               | Client                       | Engineering XXY Ltd.      |                                                            |                       |                                |                 |                                    |                          |                |          |              |            |                               |                                          |                               |                             |        |
| 5       |                               | P.O. Number :                | J887-1091<br>9/1/2016     |                                                            |                       |                                |                 |                                    |                          |                |          |              |            |                               |                                          |                               |                             |        |
| 7       |                               | P.O. Date:<br>Project :      | MacKay River              |                                                            |                       |                                |                 |                                    |                          |                |          |              |            |                               |                                          |                               |                             |        |
| 8       |                               | Wolfe PA Ref :               | 012345-1                  |                                                            |                       |                                |                 |                                    |                          |                |          |              |            |                               |                                          |                               |                             |        |
| 2<br>10 |                               |                              |                           |                                                            |                       |                                |                 |                                    |                          | -              |          | Submission 1 |            |                               |                                          |                               |                             |        |
| 10      | Doc Code                      | Client Doc No.               | Supplier Document Title   | Tag List                                                   | Supplier Document No: | Current status                 | Current Stage   | Current Rev                        | Due Date                 |                |          |              |            |                               | Comments                                 |                               |                             |        |
|         |                               |                              |                           | -                                                          |                       |                                | -               |                                    |                          | Sent date      | Sent rev | Sent Tx#     | ret'd date | ret'd code                    |                                          |                               |                             |        |
| 11      |                               | 1007 4004 000 0004 004       |                           |                                                            | 040345 4 000 0004 004 |                                | 151             | 000                                |                          | 0/0/0046       | 000      | X 004        |            |                               |                                          |                               |                             |        |
| 12      | 802                           | 1887-1091-802-0001-001       | Endor Document            | 2110-FA-1111, 3110-FA-1112,<br>2110-FA-1111, 2110-FA-1112, | 012345-1-802-0001-001 | × ×                            | IFI             | 000                                | N/A<br>N/A               | 9/2/2016       | 000      | T-001        |            |                               |                                          |                               |                             |        |
| 14      | D16                           | 1887-1091-015-0037-001       | Data Sheet                | 3110-FA-1111 3110-FA-1113                                  | 012345-1-015-0037-001 | x                              | IFI             | 000                                | N/A<br>N/A               | 9/2/2016       | 000      | T-001        |            |                               |                                          |                               |                             |        |
| 15      | D16                           | 1887-1091-016-0038-001       | Data Sheet                | 3140-54-1115                                               | 012345-1-016-0038-001 | x                              | IFI             | 000                                | N/A                      | 9/2/2016       | 000      | T-001        |            |                               |                                          |                               |                             |        |
| 16      | D16                           | 1887-1091-016-0039-001       | Data Sheet                | 3110-FA-1111 3110-FA-1113                                  | 012345-1-016-0039-001 | x                              | IFI             | 000                                | N/A                      | 9/2/2016       | 000      | T-001        |            |                               |                                          |                               |                             |        |
| 17      | D16                           | 1887-1091-016-0040-001       | Data Sheet                | 3110-54-1116                                               | 012345-1-016-0040-001 | x                              | IEI             | 000                                | N/A                      | 9/2/2016       | 000      | T-001        |            |                               |                                          |                               |                             |        |
| 18      | D16                           | 1887-1091-016-0041-001       | Data Sheet                | 2110-FA-1112 2110-FA-1114                                  | 012345-1-016-0040-001 | × ×                            | 161             | 000                                | N/A                      | 9/2/2016       | 000      | T-001        |            |                               |                                          |                               |                             |        |
| 19      | 016                           | 1887-1091-016-0042-001       | Data Sheet                | 2110-54-1114 2140-54-1121                                  | 012245-1-016-0042-001 | × ×                            | 161             | 000                                | N/A                      | 9/2/2016       | 000      | T-001        |            |                               |                                          |                               |                             |        |
| 20      | 016                           | 1997-1091-016-0042-001       | Data Sheet                | 2110-54-1112 2110-54-1115                                  | 012245-1-016-0042-001 | ×                              | 161             | 000                                | N/A                      | 9/2/2016       | 000      | T-001        |            |                               |                                          |                               |                             |        |
| 21      | 016                           | 1997-1091-016-0044-001       | Data Shoot                | 2110 56 1115 2140 56 1122                                  | 012245 1 015 0044 001 | ×                              | 151             | 000                                | N/A                      | 9/2/2016       | 000      | T-001        |            |                               |                                          |                               |                             |        |
| 22      | 502                           | 1997 1091 502 0027 001       | Cross Sost Dug / Evoluted | 2110 50 1111 2110 50 1112                                  | 012245 1 502 0027 001 | ×                              | 151             | 000                                | N/A                      | 9/2/2016       | 000      | T-001        |            |                               |                                          |                               |                             |        |
| 22      | 502                           | 1997 1091 502 0039 001       | Cross Sect Dwg / Exploded | 2140 54 1116                                               | 012345 1 502 0038 001 | ×                              | 101             | 000                                | N/A                      | 9/2/2016       | 000      | T-001        |            |                               |                                          |                               |                             | L      |
| 20      | 502                           | 1997 1091 502 0039 001       | Cross Sect Dwg / Exploded | 2110 54 1111 2110 54 1112                                  | 012345-1-02-0038-001  | ×                              | 101             | 000                                | N/A                      | 9/2/2016       | 000      | T 001        |            |                               |                                          |                               |                             |        |
| 25      | 602                           | 1887-1091-602-0035-001       | Cross Sect Dwg / Exploded | 2110-54-1116                                               | 012345-1-502-0040-001 | × ×                            | 161             | 000                                | N/A                      | 9/2/2016       | 000      | T-001        |            |                               |                                          |                               |                             |        |
| 26      | 502                           | 1887-1091-602-0041-001       | Cross Sect Dwg / Exploded | 2110-54-1112 2110-54-1114                                  | 012245-1-502-0041-001 | × ×                            | 161             | 000                                | N/A                      | 9/2/2016       | 000      | T-001        |            |                               |                                          |                               |                             |        |
| 27      | 502                           | 1887-1091-002-0042-001       | Cross Sect Dwg / Exploded | 2110 54 1114 2140 54 1121                                  | 012245 1 502 0042 001 | ×                              | 151             | 000                                | N/A                      | 9/2/2016       | 000      | T-001        |            |                               |                                          |                               |                             |        |
| 28      | E02                           | 1887-1091-602-0043-001       | Cross Sect Dwg / Evoloded | 3110-FA-1112 3110-FA-1115                                  | 012345-1-502-0043-001 | Y                              | IFI             | 000                                | N/A                      | 9/2/2016       | 000      | T-001        |            |                               |                                          |                               |                             |        |
| 29      | E02                           | J887-1091-E02-0044-001       | Cross Sect Dwg / Exploded | 3110-FA-1115, 3140-FA-1122                                 | 012345-1-E02-0044-001 | x                              | IFI             | 000                                | N/A                      | 9/2/2016       | 000      | T-001        |            |                               |                                          |                               |                             |        |
| 30      | 104                           | 1887-1091-104-0001-001       | Inspection and Test Plan  | 3110-FA-1111 3110-FA-1112                                  | 012345-1-04-0001-001  |                                | IFI             | 000                                | 8/15/2016                |                |          |              |            |                               |                                          |                               |                             |        |
| 31      | K05                           | J887-1091-K05-0002-001       | Operating and             | 3140-FA-1121. 3140-FA-1122                                 | 012345-1-K05-0002-001 | x                              | IEI             | 000                                | N/A                      | 9/2/2016       | 000      | T-001        |            |                               |                                          |                               |                             |        |
| 32      | KOS                           | J887-1091-K05-0003-001       | Operating and             | 3110-FA-1114                                               | 012345-1-K05-0003-001 | x                              | IEI             | 000                                | N/A                      | 9/2/2016       | 000      | T-001        |            |                               |                                          |                               |                             |        |
| 33      | K05                           | J887-1091-K05-0004-001       | Operating and             | 3110-FA-1116                                               | 012345-1-K05-0004-001 | x                              | IFI             | 000                                | N/A                      | 9/2/2016       | 000      | T-001        |            |                               |                                          |                               |                             |        |
| 34      | K05                           | J887-1091-K05-0005-001       | Operating and             | 3110-FA-1115, 3140-FA-1116                                 | 012345-1-K05-0005-001 | x                              | IFI             | 000                                | N/A                      | 9/2/2016       | 000      | T-001        |            |                               |                                          |                               |                             |        |
| 35      | K05                           | J887-1091-K05-0006-001       | Operating and             | 3110-FA-1112, 3140-FA-1115                                 | 012345-1-K05-0006-001 | x                              | IFI             | 000                                | N/A                      | 9/2/2016       | 000      | T-001        |            |                               |                                          |                               |                             |        |
| 36      | K05                           | J887-1091-K05-0007-001       | Operating and             | 3110-FA-1111, 3110-FA-1113                                 | 012345-1-K05-0007-001 | х                              | IFI             | 000                                | N/A                      | 9/2/2016       | 000      | T-001        |            |                               |                                          |                               |                             |        |
| 37      | K05                           | J887-1091-K05-0008-001       | Operating and             | 3110-FA-1111, 3110-FA-1112,                                | 012345-1-K05-0008-001 | х                              | IFI             | 000                                | N/A                      | 9/2/2016       | 000      | T-001        |            |                               |                                          |                               |                             |        |
| 38      | L14                           | J887-1091-L14-0001-001       | Functional Test Reports   | 3110-FA-1111                                               | 012345-1-L14-0001-001 |                                | IFI             | 000                                | 8/15/2016                |                |          |              |            |                               |                                          |                               |                             |        |
| 39      | L14                           | J887-1091-L14-0002-001       | Functional Test Reports   | 3110-FA-1112                                               | 012345-1-L14-0002-001 |                                | IFI             | 000                                | 8/15/2016                | 1              |          |              |            |                               |                                          |                               |                             |        |
| 40      | L14                           | J887-1091-L14-0003-001       | Functional Test Reports   | 3110-FA-1113                                               | 012345-1-L14-0003-001 |                                | IFI             | 000                                | 8/15/2016                |                |          |              |            |                               |                                          |                               |                             |        |
| 41      | L14                           | J887-1091-L14-0004-001       | Functional Test Reports   | 3110-FA-1114                                               | 012345-1-L14-0004-001 |                                | IFI             | 000                                | 8/15/2016                |                |          |              |            |                               |                                          |                               |                             |        |
| 42      | L14                           | J887-1091-L14-0005-001       | Functional Test Reports   | 3110-FA-1115                                               | 012345-1-L14-0005-001 |                                | IFI             | 000                                | 8/15/2016                |                |          |              |            |                               |                                          |                               |                             |        |
| 43      | L14                           | J887-1091-L14-0006-001       | Functional Test Reports   | 3110-FA-1116                                               | 012345-1-L14-0006-001 |                                | IFI             | 000                                | 8/15/2016                |                |          |              |            |                               |                                          |                               |                             |        |
|         | < >                           | J887-1091 J887-1546          | KL-9967 KL-R99            | 8 PO9988 RA-78964                                          | RA-83015 S-1234       | 5-01 S-56124-01                | S9988-10 S99    | 89-10                              | -                        |                |          |              |            |                               |                                          |                               |                             | E E    |
| Dea     | du                            |                              |                           |                                                            |                       |                                |                 |                                    |                          |                |          |              |            | E                             | m m                                      |                               |                             | + 100% |

Below is an example of the report without the option of One Project per Worksheet. This puts all information on a single page, which you can then filter down, if desired.

|      | itoSave 🧿 | 🐨 🗄 br Gr 🤋                           |                           |                                                          |                       | 🔎 Search (Alt  | +Q)           |                    |            |           |          |              |            |            | ie Reid 🛛 🕼 |              |             |           |    |
|------|-----------|---------------------------------------|---------------------------|----------------------------------------------------------|-----------------------|----------------|---------------|--------------------|------------|-----------|----------|--------------|------------|------------|-------------|--------------|-------------|-----------|----|
| File | e Hon     | ne Insert Page Laj                    | yout Formulas             | Data Review View                                         | Help Acrobat          |                |               |                    |            |           |          |              |            |            |             | 🖻 Share      | Cor         | mments    | 1  |
| r)   | 1 X Cut   | Cartes                                | ٥. ٨٠                     |                                                          | ab wee Test           | Consul         |               |                    | Iormal     | Red       |          | gen er       | •          | ∑ Auto     | Sum ~ A     | - 0          |             |           |    |
| L    |           | Calibri                               | ~ 8 ~ A                   | A = = ****                                               | 22 Wrap lext          | General        |               | ▦ ษ <u>%</u> ∟     | tormai     | вао       | ~        |              |            | 😺 Fill ~   | Z           | r D          |             |           |    |
| Pas  | te CE COP | BIU                                   | •   = • • • A             | · = = = = =                                              | 🖽 Merge & Center 👻    | \$ ~ % 9       | 60 .00 Cond   | tional Format as G | lood       | Neutral   | -        | Insert Del   | ete Format | D Chan     | Sor         | & Find &     | Analyze     |           |    |
| ~    | Se Fou    | mat Painter                           |                           |                                                          |                       |                | Forma         | tting ~ Table ~    |            |           |          | ~ ~          | · · ·      | ♦ Ciear    | * Filte     | r ~ Select ~ | Data        |           |    |
|      | Clipboar  | d 🕠                                   | Font                      | Fa Aligne                                                | nent I                | Number         | 15            |                    | Styles     |           |          | Ce           | lls        |            | Editing     |              | Analysis    | 1         | ^  |
|      |           |                                       |                           |                                                          |                       |                |               |                    |            |           |          |              |            |            |             |              |             |           |    |
| D38  |           | $\bullet$ : $\times  \checkmark  J_X$ | 3110-FA-1111              |                                                          |                       |                |               |                    |            |           |          |              |            |            |             |              |             |           | ×  |
| 1    | Δ.        | B                                     | c                         | D                                                        | F                     | F              | 6             | н                  |            | 1.1       | ĸ        |              | M          | N          | 0           | P            | 0           | R         | i. |
| 1    | <u> </u>  | 0                                     | C C                       |                                                          |                       |                |               |                    |            |           | N.       |              |            |            | 0           |              | ų           |           | 1  |
|      |           |                                       |                           |                                                          | NDOC                  | 2200           |               |                    |            |           |          |              |            |            |             |              |             |           |    |
| 2    | SUPPL     | IER DOCUMENT                          | REGISTER                  |                                                          | DUCI                  | 0033           |               |                    |            |           |          |              |            |            |             |              |             |           |    |
| 3    |           |                                       |                           |                                                          |                       |                |               |                    |            |           |          |              |            |            |             |              |             |           |    |
| 4    |           | Client :                              | N/A                       |                                                          |                       |                |               |                    |            |           |          |              |            |            |             |              |             |           |    |
| 5    |           | P.O. Number :                         | N/A                       |                                                          |                       |                |               |                    |            |           |          |              |            |            |             |              |             |           |    |
| 0    |           | P.O. Date:                            | 8178                      |                                                          |                       |                |               |                    |            |           |          |              |            |            |             |              |             |           |    |
| 2    |           | Project :                             | N/A<br>N/A                |                                                          |                       |                |               |                    |            |           |          |              |            |            |             |              |             |           |    |
| 3    |           | wolle PA kers                         | N/A                       |                                                          |                       |                |               |                    |            |           |          |              |            |            |             |              |             |           |    |
| 10   |           |                                       |                           |                                                          |                       |                |               |                    |            |           |          | Submission 1 |            |            |             | 5            | ubmission 2 |           |    |
|      | Doc Code  | Client Doc No.                        | Supplier Document Title   | Tag List                                                 | Supplier Document No: | Current status | Current Stage | Current Rev        | Due Date   |           |          |              |            |            |             |              |             |           |    |
| 11   |           |                                       |                           |                                                          |                       |                |               |                    |            | Sent date | Sent rev | Sent Tx #    | ret'd date | ret'd code | Sent date   | Sent rev     | Sent Tx #   | ret'd dat |    |
| 12   | 802       | 1887-1091-802-0001-001                | Vendor Document           | 3110-FA-1111 3110-FA-1112                                | 012345-1-802-0001-001 | ¥              | IFI           | 000                | N/A        | 9/2/2016  | 000      | T-001        |            |            |             |              |             |           |    |
| 13   | 803       | 1887-1091-803-0001-001                | Fabrication / Production  | 3110-FA-1111 3110-FA-1112                                | 012345-1-803-0001-001 | x              | IFI           | 000                | N/A        | 9/2/2016  | 000      | T-001        |            |            |             |              |             |           |    |
| 14   | D16       | J887-1091-D16-0037-001                | Data Sheet                | 3110-FA-1111, 3110-FA-1113,                              | 012345-1-D16-0037-001 | x              | IFI           | 000                | N/A        | 9/2/2016  | 000      | T-001        |            |            |             |              |             |           |    |
| 15   | D16       | J887-1091-D16-0038-001                | Data Sheet                | 3140-FA-1116                                             | 012345-1-D16-0038-001 | х              | IFI           | 000                | N/A        | 9/2/2016  | 000      | T-001        |            |            |             |              |             |           |    |
| 16   | D16       | J887-1091-D16-0039-001                | Data Sheet                | 3110-FA-1111, 3110-FA-1113,                              | 012345-1-D16-0039-001 | х              | IFI           | 000                | N/A        | 9/2/2016  | 000      | T-001        |            |            |             |              |             |           |    |
| 17   | D16       | J887-1091-D16-0040-001                | Data Sheet                | 3110-FA-1116                                             | 012345-1-D16-0040-001 | x              | IFI           | 000                | N/A        | 9/2/2016  | 000      | T-001        |            |            |             |              |             |           |    |
| 18   | D16       | J887-1091-D16-0041-001                | Data Sheet                | 3110-FA-1112, 3110-FA-1114,                              | 012345-1-D16-0041-001 | х              | IFI           | 000                | N/A        | 9/2/2016  | 000      | T-001        |            |            |             |              | _           |           |    |
| 19   | D16       | J887-1091-D16-0042-001                | Data Sheet                | 3110-FA-1114, 3140-FA-1121                               | 012345-1-D16-0042-001 | х              | IFI           | 000                | N/A        | 9/2/2016  | 000      | T-001        |            |            |             |              |             |           |    |
| 20   | D16       | J887-1091-D16-0043-001                | Data Sheet                | 3110-FA-1112, 3110-FA-1115,                              | 012345-1-D16-0043-001 | х              | IFI           | 000                | N/A        | 9/2/2016  | 000      | T-001        |            |            |             |              |             |           |    |
| 21   | D16       | J887-1091-D16-0044-001                | Data Sheet                | 3110-FA-1115, 3140-FA-1122                               | 012345-1-D16-0044-001 | x              | IFI           | 000                | N/A        | 9/2/2016  | 000      | T-001        |            |            |             |              |             |           |    |
| 22   | E02       | J887-1091-E02-0037-001                | Cross Sect Dwg/Exploded   | 3110-FA-1111, 3110-FA-1113,                              | 012345-1-E02-0037-001 | x              | IFI           | 000                | N/A        | 9/2/2016  | 000      | T-001        |            |            |             |              |             |           |    |
| 23   | E02       | 1007-1091-002-0030-001                | Cross Sect Dwg/Exploded   | 2110 EA 1111 2110 EA 1112                                | 012345-1-602-0038-001 | ×              | 10            | 000                | N/A        | 9/2/2016  | 000      | T-001        |            |            |             |              |             |           |    |
| 25   | E02       | 1887-1091-602-0039-001                | Cross Sect Dwg / Exploded | 3110-54-1116                                             | 012345-1-02-0033-001  | x              | 161           | 000                | N/A        | 9/2/2016  | 000      | T-001        |            |            |             |              |             |           |    |
| 26   | E02       | J887-1091-E02-0041-001                | Cross Sect Dwg / Exploded | 3110-FA-1112, 3110-FA-1114.                              | 012345-1-E02-0041-001 | X              | IFI           | 000                | N/A        | 9/2/2016  | 000      | T-001        |            |            |             |              |             |           |    |
| 27   | E02       | J887-1091-E02-0042-001                | Cross Sect Dwg/Exploded   | 3110-FA-1114, 3140-FA-1121                               | 012345-1-E02-0042-001 | x              | IFI           | 000                | N/A        | 9/2/2016  | 000      | T-001        |            |            |             |              |             |           |    |
| 28   | E02       | J887-1091-E02-0043-001                | Cross Sect Dwg/Exploded   | 3110-FA-1112, 3110-FA-1115,                              | 012345-1-E02-0043-001 | x              | IFI           | 000                | N/A        | 9/2/2016  | 000      | T-001        |            |            |             |              |             |           |    |
| 29   | E02       | J887-1091-E02-0044-001                | Cross Sect Dwg/Exploded   | 3110-FA-1115, 3140-FA-1122                               | 012345-1-602-0044-001 | x              | IFI           | 000                | N/A        | 9/2/2016  | 000      | T-001        |            |            |             |              |             |           |    |
| 30   | 104       | J887-1091-104-0001-001                | Inspection and Test Plan  | 3110-FA-1111, 3110-FA-1112,                              | 012345-1-104-0001-001 |                | IFI           | 000                | 8/15/2016  |           |          |              |            |            |             |              |             |           |    |
| 31   | K05       | J887-1091-K05-0002-001                | Operating and             | 3140-FA-1121, 3140-FA-1122                               | 012345-1-K05-0002-001 | х              | IFI           | 000                | N/A        | 9/2/2016  | 000      | T-001        |            |            |             |              |             |           |    |
| 32   | K05       | J887-1091-K05-0003-001                | Operating and             | 3110-FA-1114                                             | 012345-1-K05-0003-001 | x              | IFI           | 000                | N/A        | 9/2/2016  | 000      | T-001        |            |            |             |              |             |           |    |
| 24   | KUS       | J887-1091-K05-0004-001                | Operating and             | 3110-PA-1116                                             | 012345-1-K05-0004-001 | X              | IFI           | 000                | N/A        | 9/2/2016  | 000      | 1-001        |            |            |             |              |             |           |    |
| 34   | K05       | 1887-1091-K05-0005-001                | Operating and             | 3110-FA-1115, 5140-FA-1116<br>3110-FA-1112, 3140-FA-1115 | 012345-1-K05-0005-001 | Ŷ              | IFI           | 000                | N/A<br>N/A | 9/2/2016  | 000      | T-001        |            |            |             |              |             |           |    |
| 36   | K05       | 1887-1091-K05-0007-001                | Operating and             | 3110-FA-1111 3110-FA-1113                                | 012345-1-K05-0007-001 | x              | IFI           | 000                | N/A        | 9/2/2016  | 000      | T-001        |            |            |             |              |             |           |    |
| 37   | KOS       | J887-1091-K05-0008-001                | Operating and             | 3110-FA-1111, 3110-FA-1112.                              | 012345-1-K05-0008-001 | x              | IFI           | 000                | N/A        | 9/2/2016  | 000      | T-001        |            |            |             |              |             |           |    |
| 38   | L14       | J887-1091-L14-0001-001                | Functional Test Reports   | 3110-FA-1111                                             | 012345-1-L14-0001-001 |                | IFI           | 000                | 8/15/2016  |           |          |              |            |            |             |              |             |           |    |
| 39   | L14       | J887-1091-L14-0002-001                | Functional Test Reports   | 3110-FA-1112                                             | 012345-1-L14-0002-001 |                | IFI           | 000                | 8/15/2016  |           |          |              |            |            |             |              |             |           |    |
| 40   | L14       | J887-1091-L14-0003-001                | Functional Test Reports   | 3110-FA-1113                                             | 012345-1-L14-0003-001 |                | IFI           | 000                | 8/15/2016  |           |          |              |            |            |             |              |             |           |    |
| 41   | L14       | J887-1091-L14-0004-001                | Functional Test Reports   | 3110-FA-1114                                             | 012345-1-L14-0004-001 |                | IFI           | 000                | 8/15/2016  |           |          |              |            |            |             |              |             |           |    |
| 42   | L14       | J887-1091-L14-0005-001                | Functional Test Reports   | 3110-FA-1115                                             | 012345-1-L14-0005-001 |                | IFI           | 000                | 8/15/2016  |           |          |              |            |            |             |              |             |           |    |
| 43   | L14       | J887-1091-L14-0006-001                | Functional Test Reports   | 3110-FA-1116                                             | 012345-1-L14-0006-001 |                | IFI           | 000                | 8/15/2016  | 1         |          |              | I          | 1          |             |              |             |           | .* |
|      |           | Sheet1 (+)                            |                           |                                                          |                       |                |               |                    | 4          |           |          |              |            |            |             |              |             | Þ         |    |
| Read | y         |                                       |                           |                                                          |                       |                |               |                    |            |           |          |              |            | =          |             |              | -           | - + 1009  | 96 |

Note: The job based SDI report pulls in all projects assigned to the job, whether they are active or completed. To remove completed projects from the Job SDI, remove the Job from the main screen of the project.